# HƯỚNG DẪN CÀI ĐẶT GUACAMOLE

### I. Chuẩn bị :

1. Cấu hình tối thiểu 4GB Ram , 1 CPU , 30GB Disk

II. Các bước cài đặt :

### - Phần 1 : Cài Đặt Guacamole Server

### Bước 1 : Cài đặt các gói hỗ trợ cho Guacamole bằng lệnh :

sudo apt install build-essential libcairo2-dev libjpeg-turbo8-dev \ libpng-dev libtool-bin libossp-uuid-dev libvncserver-dev \ freerdp2-dev libssh2-1-dev libtelnet-dev libwebsockets-dev \ libpulse-dev libvorbis-dev libwebp-dev libssl-dev \ libpango1.0-dev libswscale-dev libavcodec-dev libavutil-dev \

libavformat-dev -y

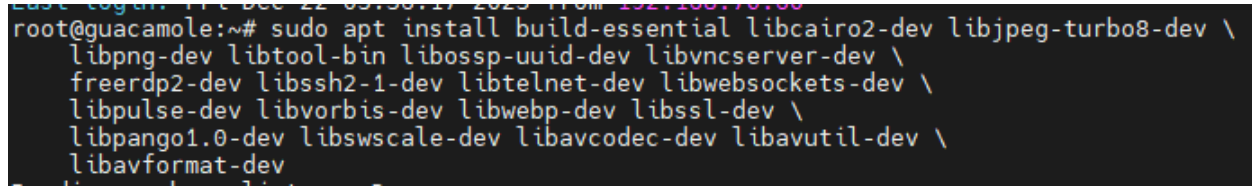

### Bước 2 : Tiến hành download Souce Code của Guacamole để cài đặt:

Download bằng lệnh :

wget https://downloads.apache.org/guacamole/1.5.3/source/guacamole-server-

1.5.3.tar.gz

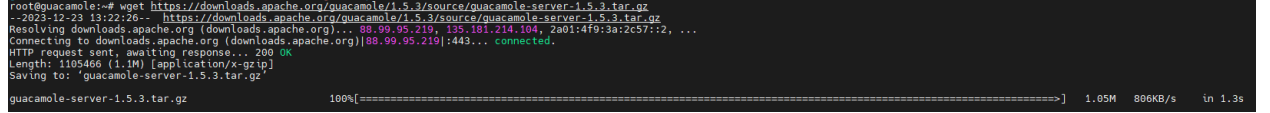

### Bước 3 : Giải nén tệp và truy cập vào thư mục của nó :

Giải nén bằng lệnh :

tar -xvf guacamole-server-1.5.3.tar.gz

cd guacamole-server-1.5.3

```
root@guacamole:~# tar -xvf guacamole-client-1.5.3.tar.gz
guacamole-client-1.5.3/
guacamole-client-1.5.3/guacamole-common/
guacamole-client-1.5.3/guacamole-common/src/
guacamole-client-1.5.3/guacamole-common/src/test/
guacamole-client-1.5.3/guacamole-common/src/test/java/
guacamole-client-1.5.3/guacamole-common/src/test/java/
guacamole-client-1.5.3/guacamole-common/src/test/java/org/
guacamole-client-1.5.3/guacamole-common/src/test/java/org/
```

root@guacamole:~# cd guacamole-client-1.5.3/ root@guacamole:~/guacamole-client-1.5.3#

Bước 4 : Tiến hành Build Guacamole Server bằng file đã download về : Lệnh:

./configure --with-init-dir=/etc/init.d --enable-allow-freerdp-snapshots

make

make install

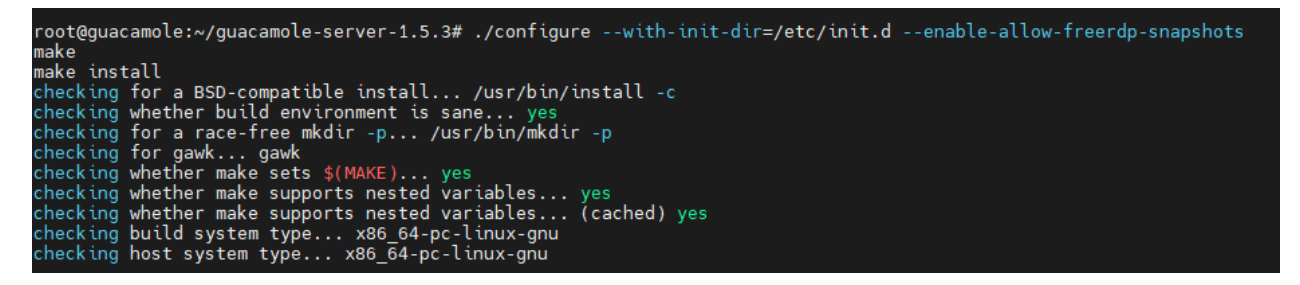

Bước 5 : Tiến hành cập nhật lại Systemd:

Ldconfig

systemctl daemon-reload

```
root@guacamole:~/guacamole-server-1.5.3# ldconfig
root@guacamole:~/guacamole-server-1.5.3# systemctl daemon-reload
root@guacamole:~/guacamole-server-1.5.3#
```

Bước 6 : Tiến hành khởi động Guacamole :

systemctl start guacd && systemctl enable guacd

root@guacamole:~/guacamole-server-1.5.3# systemctl start guacd && systemctl enable guacd guacd.service is not a native service, redirecting to systemd-sysv-install. Executing: /lib/systemd/systemd-sysv-install enable guacd

## - Phần 2 : Cài đặt giao diện Web cho Guacamole

Bước 1 : Cài Đặt Apache Tomcat bằng lệnh :

apt install tomcat9 tomcat9-admin tomcat9-common tomcat9-user -y

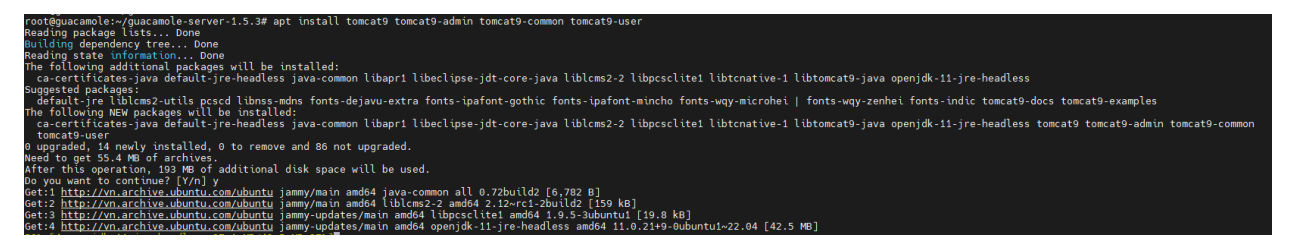

Bước 2 : Cài Đặt Guacamole Client :

Download Guacamole Client bằng lệnh : wget https://downloads.apache.org/guacamole/1.5.3/binary/guacamole-1.5.3.war

```
Bước 3 : Di chuyển Guacamole Client sang thư mục của Tomcat bằng lệnh :
sudo mv guacamole-1.5.3.war /var/lib/tomcat9/webapps/guacamole.war
```

Bước 4 : Khởi động lại dịch vụ Guacamole và Apache Tomcat bằng lệnh :

systemctl restart tomcat9 guacd

Lúc này đã có thể truy cập được vào Web của Guacamole bằng : http://ip:8080/guacamole , nhưng chưa thể đăng nhập do chưa có Database

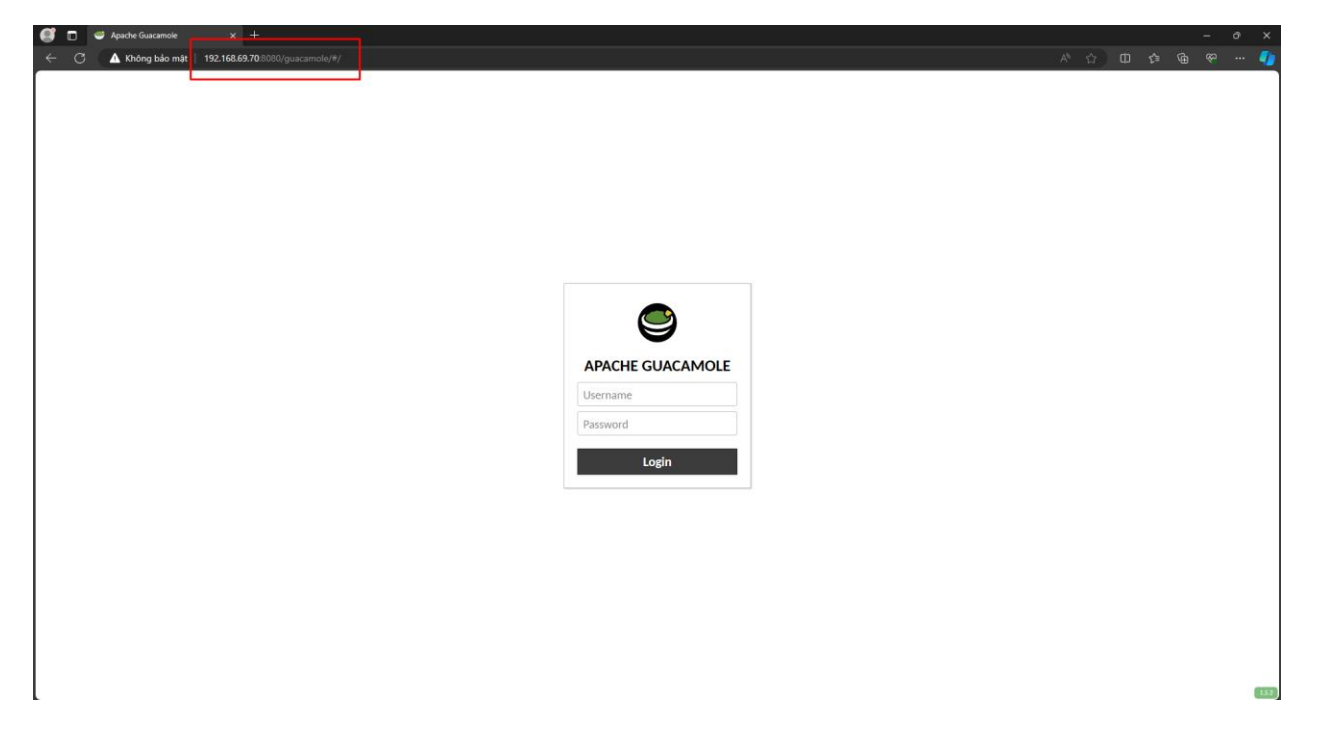

Để có thể truy cập vào Guacamole trực tiếp mà không cần gõ /guacamole đằng sau , ta thực hiện như sau :

Bước 1 : Ngưng các dịch vụ của Tomcat lại bằng lệnh : systemctl stop tomcat9

Bước 2 : Truy cập vào thư mục của Tomcat9 bằng lệnh

cd /var/lib/tomcat9/webapps/

Bước 3 : Xóa 2 thư mục Guacamole và thư mục ROOT bằng lệnh :

rm -rf guacamole && rm -rf ROOT

Bước 4 : Đổi tên file guacamole.war thành ROOT.war bằng lệnh :

mv guacamole.war ROOT.war

Bước 5 : Khởi động lại dịch vụ Tomcat9 :

Systemctl start tomcat9

Truy cập lại bằng địa chỉ IP và port đã thành công

| 🗾 🗖 🎽 Apache Guacamole 🛛 🗙 🕂                |                  |  |     |  | × |
|---------------------------------------------|------------------|--|-----|--|---|
| ← C ▲ Không bảo mật   192.168.69.70.8080/#/ |                  |  | 1 6 |  | - |
|                                             |                  |  |     |  |   |
|                                             |                  |  |     |  |   |
|                                             |                  |  |     |  |   |
|                                             |                  |  |     |  |   |
|                                             |                  |  |     |  |   |
|                                             |                  |  |     |  |   |
|                                             |                  |  |     |  |   |
|                                             |                  |  |     |  |   |
|                                             |                  |  |     |  |   |
|                                             |                  |  |     |  |   |
|                                             |                  |  |     |  |   |
|                                             |                  |  |     |  |   |
|                                             |                  |  |     |  |   |
|                                             | APACHE GUACAMOLE |  |     |  |   |
|                                             | Username         |  |     |  |   |
|                                             | Paccuprd         |  |     |  |   |
|                                             | r sandra         |  |     |  |   |
|                                             | Login            |  |     |  |   |
|                                             |                  |  |     |  |   |
|                                             |                  |  |     |  |   |
|                                             |                  |  |     |  |   |
|                                             |                  |  |     |  |   |
|                                             |                  |  |     |  |   |
|                                             |                  |  |     |  |   |
|                                             |                  |  |     |  |   |
|                                             |                  |  |     |  |   |
|                                             |                  |  |     |  |   |
|                                             |                  |  |     |  |   |
|                                             |                  |  |     |  |   |

## - Phần 3 : Cài đặt Database và Plugins

Bước 1 : Tạo thư mục (extensions,lib) cho phần lưu cấu hình và các tiện ích cho Guacamole:

mkdir -p /etc/guacamole/{extensions,lib}

Bước 2 : Cài đặt MariaDB để tạo Database lưu User cho Guacamole : apt install mariadb-server

Bước 3 : Tiến hành cấu hình MariaDB để cấu hình cho Guacamole :

Cấu hình bảo mật ban đầu cho MariaDB bằng lệnh :

mysql\_secure\_installation

 MariaDB yêu cầu nhập Password hiện tại , do ta mới cài đặt SQL nên ta sẽ nhấn Enter

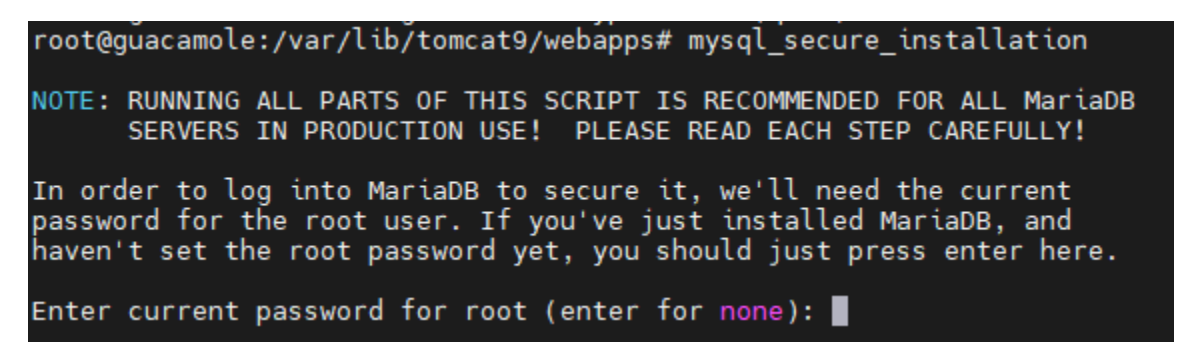

Phần này ta gõ N.

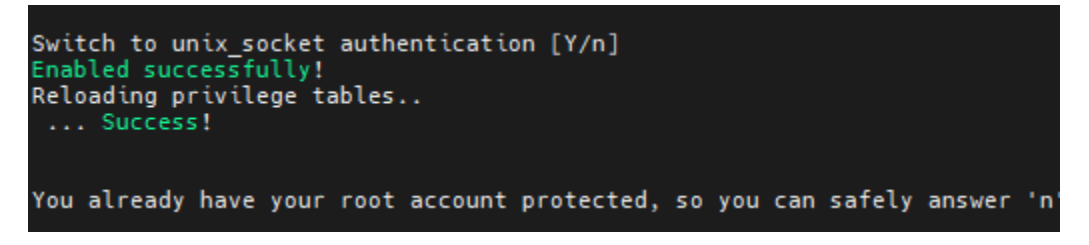

Phần này ta gõ Y để tiến hành thay đổi password của root:

```
Change the root password? [Y/n] y
New password:
Re-enter new password:
Password updated successfully!
Reloading privilege tables..
... Success!
```

Các phần tiếp theo ta gõ Y để cài đặt

```
By default, a MariaDB installation has an anonymous user, allowing anyone
to log into MariaDB without having to have a user account created for
them. This is intended only for testing, and to make the installation
go a bit smoother. You should remove them before moving into a
production environment.
Remove anonymous users? [Y/n] y
 ... Success!
Normally, root should only be allowed to connect from 'localhost'. This
ensures that someone cannot guess at the root password from the network.
Disallow root login remotely? [Y/n] y
 ... Success!
By default, MariaDB comes with a database named 'test' that anyone can
access. This is also intended only for testing, and should be removed
before moving into a production environment.
Remove test database and access to it? [Y/n] y

    Dropping test database...

 - Removing privileges on test database...
 ... Success!
Reloading the privilege tables will ensure that all changes made so far
will take effect immediately.
Reload privilege tables now? [Y/n] y
Cleaning up...
All done! If you've completed all of the above steps, your MariaDB
installation should now be secure.
```

Như vậy đã cấu hình xong cài đặt cơ bản cho SQL

Buớc 4 : Download MySQL Connector/J (Java Connector) và guacamole-auth-jdbc để có thể kết nối và lưu trữ Database của Guacamole vào MariaDB:

cd

wget https://downloads.apache.org/guacamole/1.5.3/binary/guacamole-auth-jdbc-1.5.3.tar.gz

wget https://cdn.mysql.com//Downloads/Connector-J/mysql-connector-j-8.2.0.tar.gz

| rest@puscable:=#.cd<br>yet https://cdn.uscal.com/2bunlads/seache.org/buncable/i5.j/kinar/do<br>yet https://cdn.uscal.com/2bunlads/sponter/i/versil.com/<br>https://cdn.uscal.com/2bunlads/sponter/i/versil.com/<br>http://cdn.uscal.com/2bunlads/sponter/i/versil.com/<br>http://cdn.uscal.com/<br>http://com/stassel.autin/sponter.2008<br>Lengt: 3382301 (3111 (aplication/versil).3382301<br>Lengt: 3382301 (3111 (aplication/versil). | ancamole_muth_infe_1_5_3_tar_or<br>mettor_is_B_0_fiaor<br>aprijo_210110and(comble_muth_infe_1_5_3_tar_or<br>aprijo_210110and(comble_muth_infe_1_balad57112,<br>51.591.50_1130_1445 commettod |  |
|----------------------------------------------------------------------------------------------------|----------------------------------------------------------------------------------------------------|--|
| guacamole-auth-jdbc-1.5.3.tar.gz                                                                                                    | 100%[                                                                                                    |  |
| 2023-12-24 07:52:56 (2.00 MB/s) - 'guacamole-auth-jdbc-1.5                                                                                                    | .3.tar.gz' saved [32982901/32982901]                                                                                                    |  |
| 2023-2:-24 07:52:56 <u>https://dom.mrsd.com/Com/Load/</u><br>Krashivag dom.ysd.com (ch.mysd.com), . 104.68 % 7, 2<br>Connecting to cdn.mysd.com (cdn.mysd.com)104.68 % 7, 2<br>HTP request ent, awaiting respons 200 %<br>Length: 424803 (4.0M) [application/x-tar-gz]<br>Swing to: "mysd.com.cotor5.2.0 tr.gz'                                                                                                    | Competer-Journal-Competer-1-3-3-8, 4m, 4m, 4m, 4m, 4m, 4m, 4m, 4m, 4m, 4m                                                                                                    |  |
| mysql-connector-j-8.2.0.tar.gz                                                                                                    | 100%[                                                                                                    |  |
| 2023-12-24 07:52:56 (6.07 MB/s) - 'mysql-connector-j-8.2.0                                                                                                    | .tar.gz' saved [4243603/4243603]                                                                                                    |  |
| root@guacamole:~#                                                                                                    |                                                                                                    |  |

Buớc 5 :

 Giải nén file mysql-connector-j-8.2.0.tar.gz và copy vào thư mục /etc/guacamole/lib/

tar -xf mysql-connector-j-8.2.0.tar.gz mysql-connector-j-8.2.0/

sudo cp mysql-connector-j-8.2.0/mysql-connector-j-8.2.0.jar /etc/guacamole/lib/

- Giải nén file guacamole-auth-jdbc-1.3.0.tar.gz và copy vào thư mục /etc/guacamole/extensions

```
tar -xf guacamole-auth-jdbc-1.5.3.tar.gz
```

mv guacamole-auth-jdbc-1.5.3/mysql/guacamole-auth-jdbc-mysql-1.5.3.jar /etc/guacamole/extensions/

Bước 6 : Đăng nhập vào MySQL bằng user root:

mysql -u root -p

Nhập mật khẩu user root của Maria đã tạo ở trên

```
root@guacamole:~# mysql -u root -p
Enter password:
Welcome to the MariaDB monitor. Commands end with ; or \g.
Your MariaDB connection id is 46
Server version: 10.6.12-MariaDB-Oubuntu0.22.04.1 Ubuntu 22.04
Copyright (c) 2000, 2018, Oracle, MariaDB Corporation Ab and others.
Type 'help;' or '\h' for help. Type '\c' to clear the current input statement.
MariaDB [(none)]>
```

- Tạo Database cho Guacamole

CREATE DATABASE guacamole\_db;

CREATE USER 'guacamole\_user'@'localhost' IDENTIFIED BY 'password';

```
GRANT SELECT, INSERT, UPDATE, DELETE ON guacamole_db.* TO 'guacamole_user'@'localhost';
```

FLUSH PRIVILEGES;

quit Thay đổi password thành password của bạn

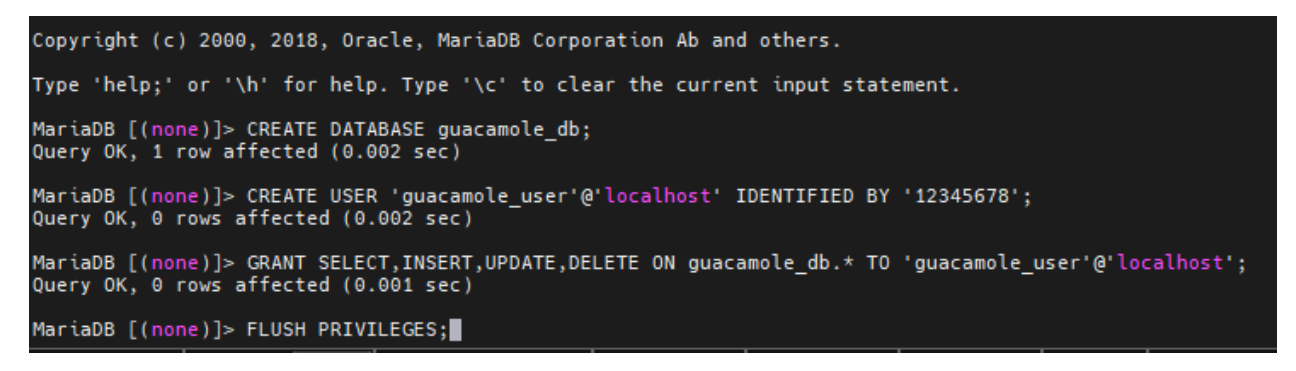

Truy cập vào thư mục guacamole-auth-jdbc-1.5.3/mysql/schema/ :

cd guacamole-auth-jdbc-1.5.3/mysql/schema/

root@guacamole:~# cd guacamole-auth-jdbc-1.5.3/mysql/schema/ root@guacamole:~/guacamole-auth-jdbc-1.5.3/mysql/schema#

Nhập các tệp SQL vào cơ sở dữ liệu MySQL :

cat \*.sql | mysql -u root -p guacamole\_db

nhập mật khẩu user root của MariaDB

```
root@guacamole:~/guacamole-auth-jdbc-1.5.3/mysql/schema# cat *.sql | mysql -u root -p guacamole_db
Enter password:
root@guacamole:~/guacamole-auth-jdbc-1.5.3/mysql/schema#
```

Bước 7 : Tạo file Properties cho Guacamole :

nano /etc/guacamole/guacamole.properties

Copy các cấu hình ở đây , thay thế [password] bằng mật khẩu của guacamole\_user mới mà bạn đã tạo cho cơ sở dữ liệu ở trên.

# MySQL properties

mysql-hostname: 127.0.0.1

mysql-port: 3306

mysql-database: guacamole\_db

mysql-username: guacamole\_user

mysql-password: [password]

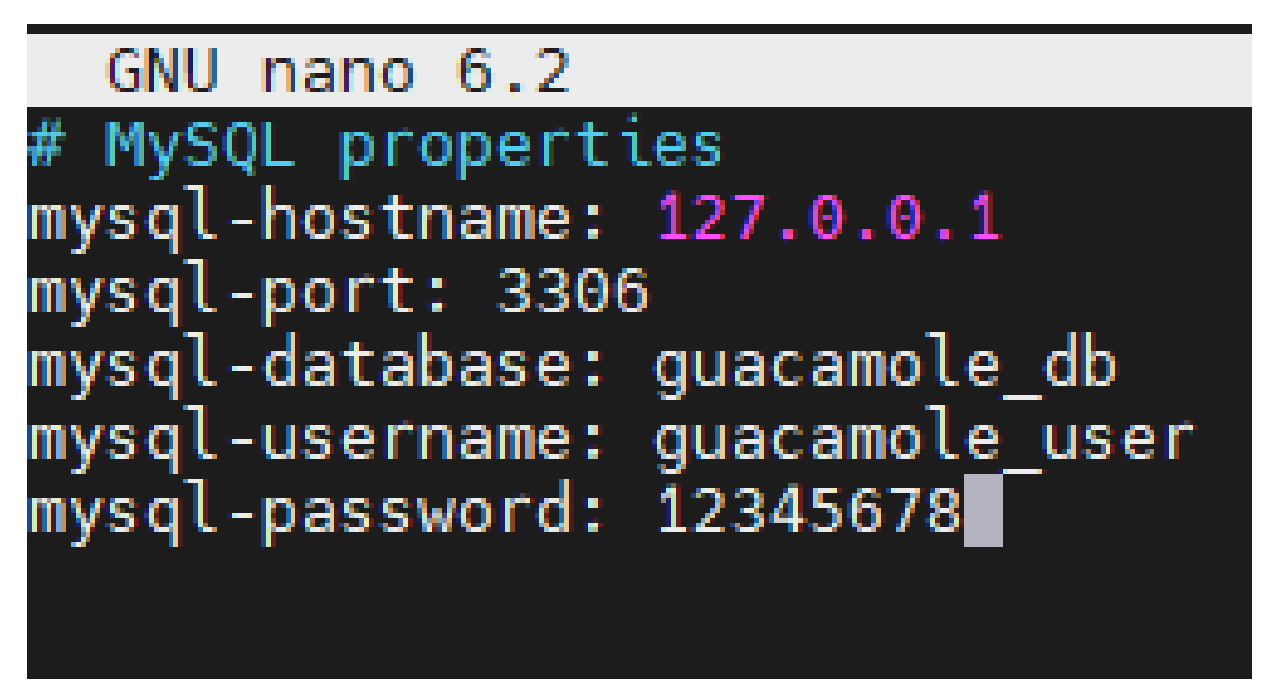

Bước 8 : Khởi động lại tất cả các dịch vụ SQL , Tomcat9, Guacd systemctl restart tomcat9 guacd mysql

root@guacamole:~/guacamole-auth-jdbc-1.5.3/mysql/schema# systemctl restart tomcat9 guacd mysql root@guacamole:~/guacamole-auth-jdbc-1.5.3/mysql/schema# 📕

### Phần 4 : Cài đặt các Extension cho Guacamole

Bước 1 : Download các tệp extension cho Guacamole TOTP : wget https://downloads.apache.org/guacamole/1.5.3/binary/guacamole-auth-totp-1.5.3.tar.gz

Session recordings : wget https://downloads.apache.org/guacamole/1.5.3/binary/guacamole-historyrecording-storage-1.5.3.tar.gz Giải nén các file đã down về :

tar -xf guacamole-auth-totp-1.5.3.tar.gz

tar -xf guacamole-history-recording-storage-1.5.3.tar.gz

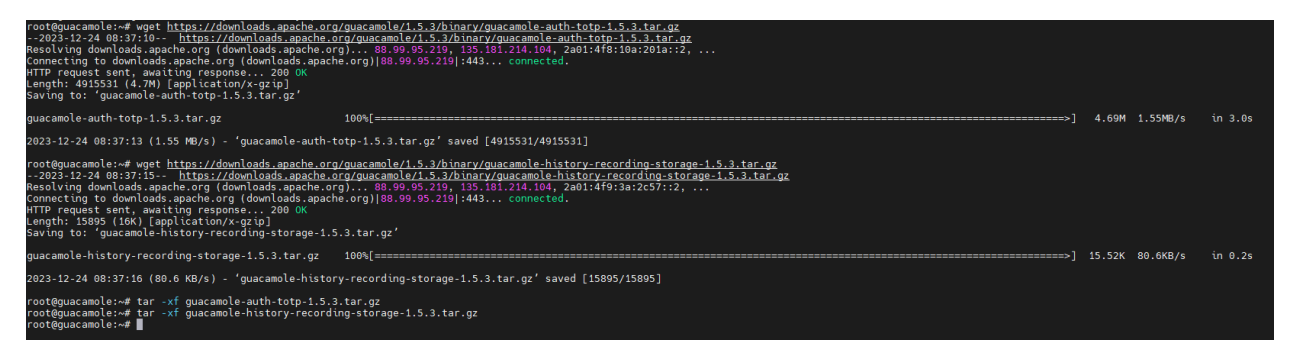

Copy các file vừa giải nén sang thư mục /etc/guacamole/extensions :

mv guacamole-auth-totp-1.5.3/guacamole-auth-totp-1.5.3.jar /etc/guacamole/extensions/

mv guacamole-history-recording-storage-1.5.3/guacamole-history-recording-storage-1.5.3.jar /etc/guacamole/extensions/

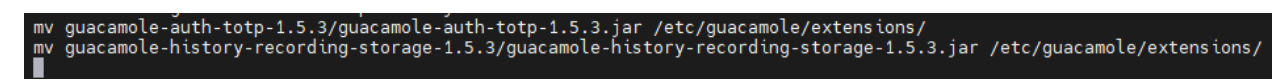

Khởi động lại dịch vụ :

systemctl restart tomcat9 guacd mysql

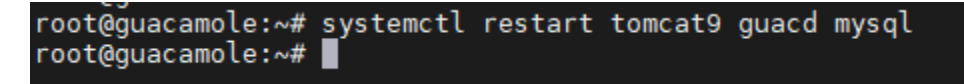

## Phần 5 : HƯỚNG DẪN CÀI ĐẶT GHI LẠI MÀN HÌNH THAO TÁC SSH VÀ RDP

Bước 1 : Tiến hành tạo thư mục và phân quyền cho user Guacamole và Tomcat để có thể đọc ghi :

mkdir -p /var/lib/guacamole/recordings

Phân quyền cho thư mục

chown guacamole:tomcat /var/lib/guacamole/recordings

chmod 2750 /var/lib/guacamole/recordings

Sử dụng lệnh : ls -ld /var/lib/guacamole/recordings để check xem đã phân quyền đúng chưa

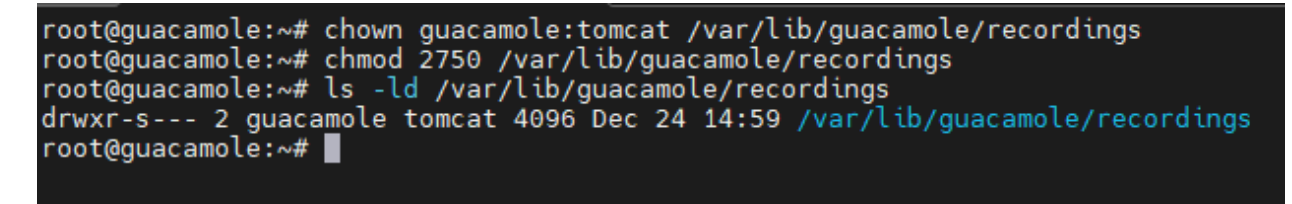

#### Vào Setting – Connection – Chọn Connection đã tạo

| SETTINGS                                                                                                    | 💄 admin 👻 |
|----------------------------------------------------------------------------------------------------|-----------|
| Active Sessions History Users Groups Connections Preferences                                                                                                    |           |
| Click or tap on a connection below to manage that connection. Depending on your access level, connections can be added and deleted, and their properties (protocol, hostname, port, etc.) can be changed. |           |
| c' New Connection c' New Group Q Filter                                                                                                    |           |
| H Test RDP                                                                                                    |           |
| 8 > Test SSH                                                                                                    |           |
|                                                                                                    |           |
|                                                                                                    |           |
|                                                                                                    |           |
|                                                                                                    |           |
|                                                                                                    |           |
|                                                                                                    |           |
|                                                                                                    |           |
|                                                                                                    |           |
|                                                                                                    |           |
|                                                                                                    |           |
|                                                                                                    |           |
|                                                                                                    |           |
|                                                                                                    |           |
|                                                                                                    |           |

Phần Screen Recording – Recording path ta gõ \${HISTORY\_PATH} – Recording name ta gõ \${HISTORY\_UUID} – Tích chọn Include key events và Automatically create recording path

| Screen Recording                     |                  |  |  |  |
|--------------------------------------|------------------|--|--|--|
| Recording path:                      | \${HISTORY_PATH} |  |  |  |
| Recording name:                      | \${HISTORY_UUID} |  |  |  |
| Exclude graphics/streams:            |                  |  |  |  |
| Exclude mouse:                       |                  |  |  |  |
| Exclude touch events:                |                  |  |  |  |
| Include key events:                  |                  |  |  |  |
| Automatically create recording path: |                  |  |  |  |

#### Kết quả

Phần Setting – History đã hiện phần View để ta có thể xem lại

| sETTINGS 1 admin                                                                                                    |                     |             |                 |               |         |  |  |
|----------------------------------------------------------------------------------------------------|---------------------|-------------|-----------------|---------------|---------|--|--|
| Active Session: Heatery Users Groups Connections Preferences                                                                                                    |                     |             |                 |               |         |  |  |
| History records by part connections are listed here and can be sorted by cicking the column headers. To search for specific records, enter a fifter string and cick. "Search". Only records which match the provided fifter string will be listed. |                     |             |                 |               |         |  |  |
| Q Filter Search Devendead                                                                                                    |                     |             |                 |               |         |  |  |
| Username                                                                                                    | Start time 🔺        | Duration    | Connection name | Remote host   | Logs    |  |  |
| TestSSH                                                                                                    | 2023-12-24 21:59:12 | 2 minutes   | Test SSH        | 192.168.64.93 |         |  |  |
| TestSSH                                                                                                    | 2023-12-24 21:59:07 | 2.1 minutes | Test SSH        | 192.168.64.93 | View. > |  |  |
| TestSSH                                                                                                    | 2023-12-24 21:58:38 | 28 seconds  | Test SSH        | 192.168.64.93 | View. + |  |  |
| TestRDP                                                                                                    | 2023-12-24 21:57:04 | 1.3 minutes | Test RDP        | 192.168.64.93 | View. + |  |  |
| TestRDP                                                                                                    | 2023-12-24 21:56:13 | 49 seconds  | Test RDP        | 192.168.64.93 | View >  |  |  |
| admin                                                                                                    | 2023-12-24 17:14:24 | 17 seconds  | Test RDP        | 192.168.64.93 | View. + |  |  |
| admin                                                                                                    | 2023-12-24 17:12:16 | 11 seconds  | Test RDP        | 192.168.64.93 |         |  |  |
| admin                                                                                                    | 2023-12-24 17:09:28 | 24 seconds  | Test RDP        | 192.168.64.93 |         |  |  |
| admin                                                                                                    | 2023-12-24 16:57:42 | 43 seconds  | Test RDP        | 192.168.64.93 |         |  |  |
| admin                                                                                                    | 2023-12-24 16:50:27 | 22 seconds  | Test RDP        | 192.168.64.93 |         |  |  |
| admin                                                                                                    | 2023-12-24 16:45:48 | 4 seconds   | Test SSH        | 192.168.64.93 |         |  |  |
| admin                                                                                                    | 2023-12-24 16:45:43 | 2 seconds   | Test SSH        | 192.168.64.93 |         |  |  |
| admin                                                                                                    | 2023-12-24 16:43:11 | 35 seconds  | Test RDP        | 192.168.64.93 |         |  |  |
| admin                                                                                                    | 2023-12-24 16:37:26 | 38 seconds  | Test RDP        | 192.168.64.93 |         |  |  |

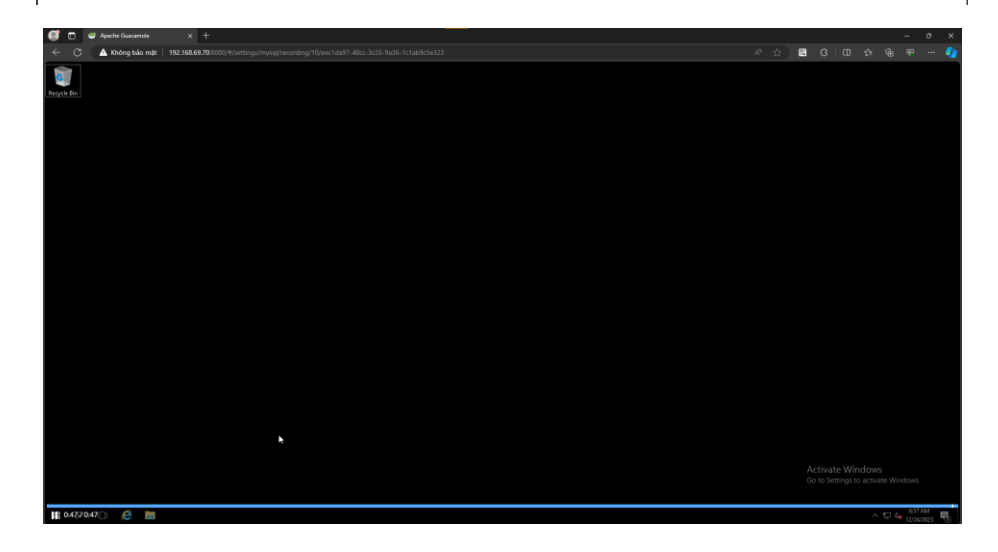

## Phần kết : Đã vào được Web Guacamole

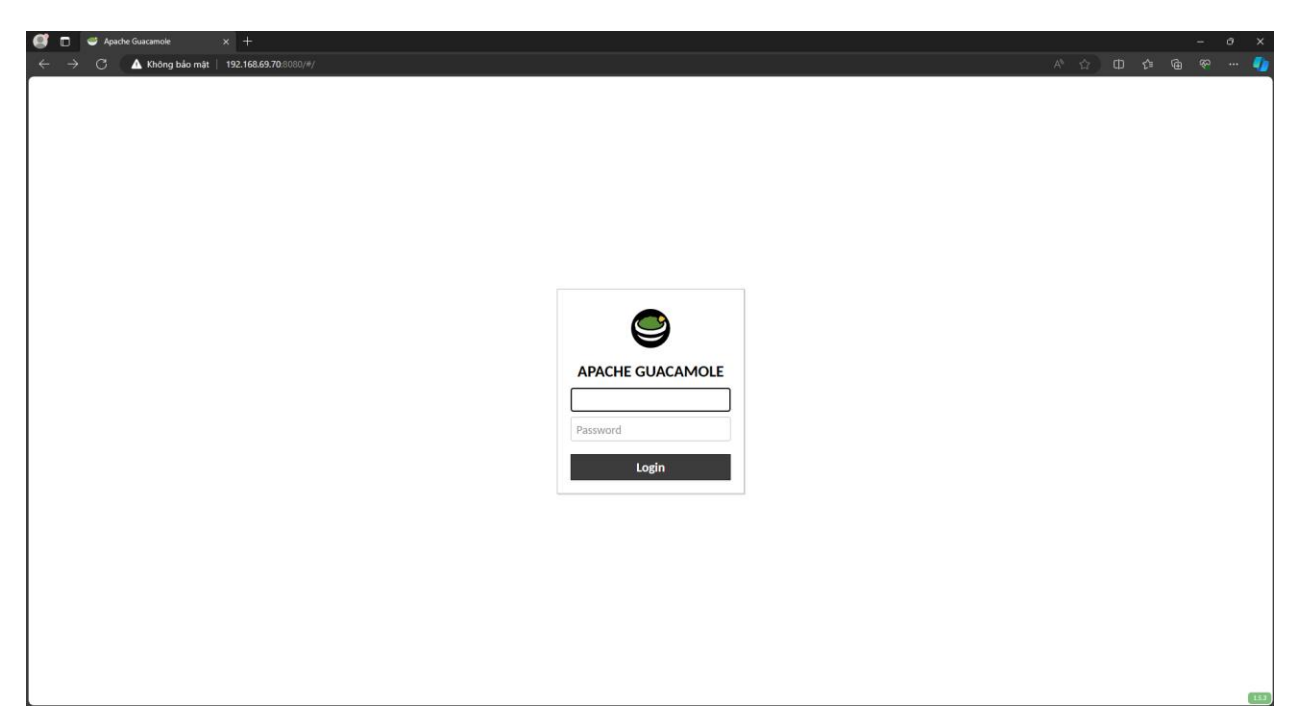